# RV320和RV325 VPN路由器系列上的端口转发和 端口触发

### 目标

端口转发是一种用于重定向通过网络发送的数据包的技术。这可确保数据包具有到达目标的清晰路 径,从而实现更快的下载速度和更低的延迟。RV32x VPN路由器系列支持端口范围转发和端口触发 。端口范围转发是打开特定端口范围的静态端口转发。这会增加安全风险,因为配置的端口始终处 于打开状态。端口触发是动态端口转发。当连接到路由器的设备打开触发规则中定义的触发端口时 ,会打开已配置的传入端口。一旦触发端口不再转发,传入端口将关闭。端口触发提供更高的安全 性,因为配置的端口并非总是打开的,但端口触发规则一次只能由一个客户端使用。

本文介绍如何在RV32x VPN路由器系列上配置端口转发和端口触发。

# 适用设备

- RV320双WAN VPN路由器
- RV325千兆双WAN VPN路由器

# 软件版本

• v1.1.0.09

## 端口转发和端口触发

步骤1.登录Web配置实用程序,然后选择"设置">"转发"。"转发"页面打开:

| Port Range Forwarding Tal                                             | ble                |                   | Items 0-0 of 0 5 👻 per pa           |
|-----------------------------------------------------------------------|--------------------|-------------------|-------------------------------------|
| Service                                                               |                    | IP Address        | Status                              |
| 0 results found!                                                      |                    |                   |                                     |
| Add Edit Delete                                                       | Service Managemen  | t                 | 🙀 🛃 Page 1 🗸 of 1 🕨                 |
| Port Triggering Table                                                 |                    |                   | Items 0-0 of 0 5 ▼ per pa           |
| Port Triggering Table                                                 | Trigger Port Range | Incoming Port Rar | ltems 0-0 of 0 5 ✔ per pa           |
| Port Triggering Table Application Name 0 results found!               | Trigger Port Range | Incoming Port Rar | Items 0-0 of 0 5 ▼ per pa           |
| Port Triggering Table Application Name results found! Add Edit Delete | Trigger Port Range | Incoming Port Rar | <i>Items 0-0 of 0</i> 5 ▼ per pange |

添加端口范围转发

| Port Range Forwarding Table |            | ltems 0-0 of 0 5 👻 per |            |  |
|-----------------------------|------------|------------------------|------------|--|
| Service                     | IP Address | Status                 |            |  |
| 0 results found!            |            |                        |            |  |
| Add Edit Delete Service     | Aanagement | Reference Page 1       | 🗕 of 1 🕨 💌 |  |

步骤1.在Port Range Forwarding Table中**单击**Add,添加要打开的端口范围

| Por | t Range Forwarding Table   |                   |               | Items 0-0 of 0 | 5 👻      | per page |
|-----|----------------------------|-------------------|---------------|----------------|----------|----------|
|     | Service                    |                   | IP Address    | Status         |          |          |
|     | All Traffic [TCP&UDP/1~655 | i35] <del>-</del> | 192.168.1.100 |                |          |          |
| A   | dd Edit Delete             | Service Manage    | ment          | A Page 1       | 1 👻 of ' | 1        |

步骤2.从Service下拉列表中,选择要为其打开端口的服务。

注意:单击Service Management以添加或编辑服务。服务管理将在文章后面讨论。

步骤3.在IP地址字段中输入流量要转发到的IP地址。

步骤4.选中Status字段中的复选框以打开已配置的端口。

步骤5.单击Save。端口转发配置保存成功。

### 编辑端口范围转发

| Port Range Forwarding Table   |               | Items 1-1 of 1 | 5 🗸 perp | age |
|-------------------------------|---------------|----------------|----------|-----|
| Service                       | IP Address    | Status         |          |     |
| All Traffic[TCP&UDP/1~65535]  | 192.168.1.100 | Enabled        |          |     |
| Add Edit Delete Service Manag | gement        | 属 属 Page 1     | 🔻 of 1 🕨 |     |

步骤1.选中要编辑的端口范围复选框。

步骤2.在Port Range Forwarding Table中单击Edit以编辑端口范围。

| Por | t Range Forwarding Table |                |               | Items 1-1 of 1 | 5 👻 per page |
|-----|--------------------------|----------------|---------------|----------------|--------------|
|     | Service                  |                | IP Address    | Status         |              |
|     | HTTP [TCP/80~80]         | •              | 192.168.1.100 |                |              |
| A   | id Edit Delete           | Service Manage | ement         | 属 < Page 1     | 🔻 of 1 🕨 💌   |

步骤3.从Service下拉列表中,选择要为其打开端口的服务。

注意:单击Service Management以添加或编辑服务。<u>服务管</u>理将在文章后面讨论。

步骤4.在IP地址字段中编辑要向其转发流量的IP地址。

步骤5.选中Status字段中的复选框以打开已配置的端口。

步骤6.单击"保存"。端口转发配置已更新。

#### 删除端口范围转发

| Por | t Range Forwarding Table       |               | Items 1-1 of 1 | 5 | •    | per page |
|-----|--------------------------------|---------------|----------------|---|------|----------|
|     | Service                        | IP Address    | Status         |   |      |          |
|     | HTTP[TCP/80~80]                | 192.168.1.100 | Enabled        |   |      |          |
| Ad  | Id Edit Delete Service Manager | ment          | 🛃 🛃 Page 1     | • | of 1 |          |

步骤1.选中要删除的端口范围复选框。

步骤2.单击Delete删除特定端口范围配置。

步骤3.单击"保存"。端口范围配置已删除。

#### 添加端口范围触发

| Port Triggering Table Items 0-0 of 0 5 - |                    |                     | Items 0-0 of 0 5 		 per page |
|------------------------------------------|--------------------|---------------------|------------------------------|
| Application Name                         | Trigger Port Range | Incoming Port Range |                              |
| 0 results found!                         |                    |                     |                              |
| Add Edit Delete                          |                    |                     | ▲ Page 1 - of 1 ► ►          |

步骤1.在端口触发表中单击添加,添加端口触发器。

| Port Triggering Table |                    |                     | Items 0-0 of 0 | 5 🗸    | per page |
|-----------------------|--------------------|---------------------|----------------|--------|----------|
| Application Name      | Trigger Port Range | Incoming Port Range |                |        |          |
| Application 1         | 6000 To 6000       | 6112 To 6119        |                |        |          |
| Add Edit Delete       |                    |                     | Page           | 1 🔻 of | 1 🕨 💌    |

步骤2.在Application Name字段中输入要为其配置端口的应用的名称。

步骤3.在Trigger Port Range字段中输入触发器端口范围。这些是要触发规则的端口。

步骤4.在Forwarding Port Range字段中输入转发端口范围。这些是触发规则时转发的端口。

步骤5.单击Save。端口触发配置保存成功。

#### 编辑端口触发

| Port Triggering Table |                    | Ĩ.                  | tems 1-1 of 1 5 | 👻 per page |
|-----------------------|--------------------|---------------------|-----------------|------------|
| Application Name      | Trigger Port Range | Incoming Port Range |                 |            |
| Application 1         | 6000 To 6000       | 6112 To 6119        |                 |            |
| Add Edit Delete       | ]                  | 14                  | A Page 1 🗸      | of 1 🕨 💌   |

步骤1.选中要编辑的端口触发器的复选框。

步骤2.单击"端口触发表"中的"编辑"以编辑端口触发器。

| Port Triggering Table |                             | Items 1-1 of 1 5 👻 per pag  |
|-----------------------|-----------------------------|-----------------------------|
| Application Name      | Trigger Port Range          | Incoming Port Range         |
| Application 1         | 25000 To <mark>25000</mark> | 25565 To <mark>25565</mark> |
| Add Edit Delete       |                             | 📕 ┥ Page 1 🗸 of 1 🕨 🕨       |

步骤3.在Application Name字段中编辑要为其配置端口的应用的名称。

步骤4.在Trigger Port Range字段中编辑触发器端口范围。这些是要触发规则的端口。

步骤5.在Forwarding Port Range字段中编辑转发端口范围。这些是触发规则时转发的端口。 步骤6.单击"保**存"**。端口触发配置会更新。

#### 删除端口触发

| Port Triggering Table |                    | 1                   | ltems 1-1 of 1 5 👻 per page |
|-----------------------|--------------------|---------------------|-----------------------------|
| Application Name      | Trigger Port Range | Incoming Port Range |                             |
| Application 1         | 25000 To 25000     | 25565 To 25565      |                             |
| Add Edit Delete       | ]                  | .ie                 | Age 1 🗸 of 1 🕨              |

步骤1.选中要删除的端口触发器的复选框。

步骤2.单击"删除"删除特定端口触发器配置。

步骤3.单击"保存"。端口触发器配置已删除。

### 添加服务名称

步骤1.单击"服务管理"。系统将显示Service Management窗口。

|    | Service Name   | Protocol | Port Range            |
|----|----------------|----------|-----------------------|
|    | All Traffic    | TCP&UDP  | 1~65535               |
|    | DNS            | UDP      | 53~53                 |
|    | FTP            | TCP      | 21~21                 |
|    | HTTP           | TCP      | 80~80                 |
|    | HTTP Secondary | TCP      | 8080~8080             |
| Ac | Id Edit Delete |          | 🖌 🗹 Page 1 🔻 of 4 🕨 🕨 |
|    |                |          |                       |

步骤2.单击Add添加新服务。

|    | Service Name   | Protocol | Port Range      |  |  |  |  |
|----|----------------|----------|-----------------|--|--|--|--|
|    | All Traffic    | TCP&UDP  | 1~65535         |  |  |  |  |
|    | DNS            | UDP      | 53~53           |  |  |  |  |
|    | FTP            | TCP      | 21~21           |  |  |  |  |
|    | HTTP           | TCP      | 80~80           |  |  |  |  |
|    | HTTP Secondary | TCP      | 8080~8080       |  |  |  |  |
|    | Service 1      | UDP -    | 27000 ~27015    |  |  |  |  |
| Ad | ld Edit Delete |          | A Page 1 - of 4 |  |  |  |  |
|    |                |          |                 |  |  |  |  |

步骤3.在Service Name字段中输入服务的名称。

步骤4.从协议下拉列表中选择服务使用的协议。

- TCP 服务转发传输控制协议(TCP)数据包。
- UDP 服务转发用户数据报协议(UDP)数据包。
- IPv6 服务转发所有IPv6流量。

步骤5.如果协议是TCP或UDP,请在Port Range字段中输入为服务保留的端口范围。

步骤6.单击"保存"。服务将保存到服务管理表。

#### 编辑服务名称

步骤1.单击"服务管理"。系统将显示Service Management窗口。

|     | Service Name  | Protocol | Port Range          |  |
|-----|---------------|----------|---------------------|--|
| 7   | Service 1     | UDP      | 27000~27015         |  |
| Add | d Edit Delete |          | 📕 ┥ Page 5 👻 of 5 🕨 |  |

步骤2.选中要编辑的服务的复选框。

步骤3.单击"编辑"以编辑服务。

| Service Name | 9      | Protocol | Port Ra | ange                |        |                |      |  |
|--------------|--------|----------|---------|---------------------|--------|----------------|------|--|
| Service 1    |        | TCP 👻    | 6000    | ~ <mark>6012</mark> |        |                |      |  |
| Edit         | Delete |          |         |                     | Page 5 | 5 <del>.</del> | of 5 |  |

步骤4.在Service Name字段中编辑服务的名称。

步骤5.从协议下拉列表中选择服务使用的协议。

- TCP 服务转发传输控制协议(TCP)数据包。
- UDP 服务转发用户数据报协议(UDP)数据包。
- IPv6 服务转发所有IPv6流量。

步骤6.如果协议是TCP或UDP,请在Port Range字段中输入为服务保留的端口范围。

步骤7.单击"保存"。系统将显示警告窗口。与编辑的服务关联的任何配置都会自动更新。

|   | ×                                                                                                    |
|---|----------------------------------------------------------------------------------------------------|
| A | Features, inluding forwarding, bandwidth<br>management, access rule, and protocol binding,<br>using the identified service will be modified or<br>deleted automatically. Press 'Yes' to go Save, or<br>press 'No' to do nothing. |
|   | Yes No                                                                                                    |

步骤8.单击Yes。服务配置已更新。

#### 删除服务名称

步骤1.单击"服务管理"。系统将显示Service Management窗口。

| Service Management Table |          | Items 21-21 of 21 5 | <ul> <li>per pag</li> </ul> |
|--------------------------|----------|---------------------|-----------------------------|
| Service Name             | Protocol | Port Range          |                             |
| Service 1                | тср      | 6000~6012           |                             |
| Add Edit Delete          |          | 🙀 ┥ Page 5 🗸        | of 5 ▶ 🕨                    |

步骤2.选中要删除的服务的复选框。

步骤3.单击Delete删除服务。

步骤4.单击"保存"。系统将显示警告窗口。与已删除服务关联的任何配置都会自动删除。

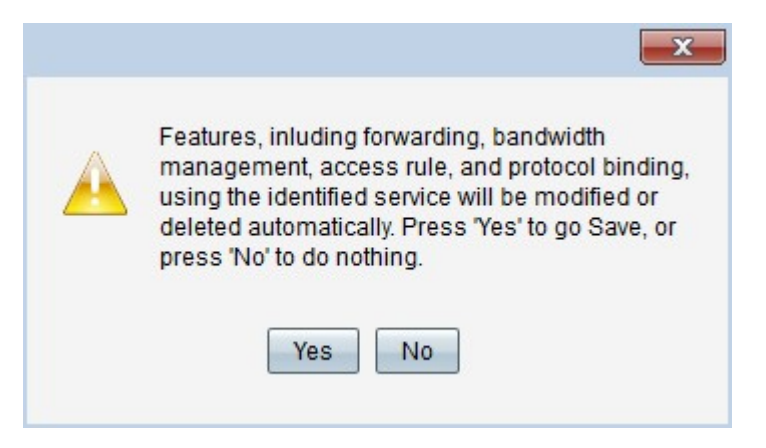

#### 步骤5.单击Yes。服务已删除。

您现在已学习了在RV32x VPN路由器系列上配置端口转发和端口触发的步骤。

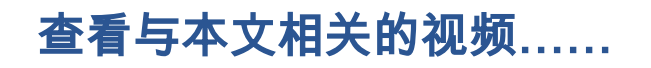

<u>单击此处查看思科提供的其他技术讲座</u>